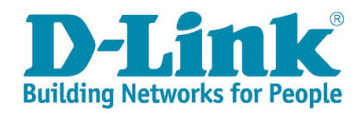

## DWR-910 - VIVO Manual de upgrade de Firmware (v1.0.3VI)

Esse upgrade instala o suporte ao Windows® 10 e MAC OS 10.11 El Capitan. Recomendamos que o procedimento abaixo seja executado em um micro com Windows 7.

## 1. Upgrade do Firmware.

- 1.1. Baixar o arquivo de upgrade "DTLW0\_R660A\_02A0\_1400\_V1.0.6.4\_151111 (1.0.3VI) .exe" do site de suporte da D-Link (<u>http://dlink.com.br/suporte</u>).
- 1.2. Copiar o arquivo em uma pasta de sua preferência.
- 1.3. Executar o arquivo "DTLW0\_R660A\_02A0\_1400\_V1.0.6.4\_151111 (1.0.3VI).exe".

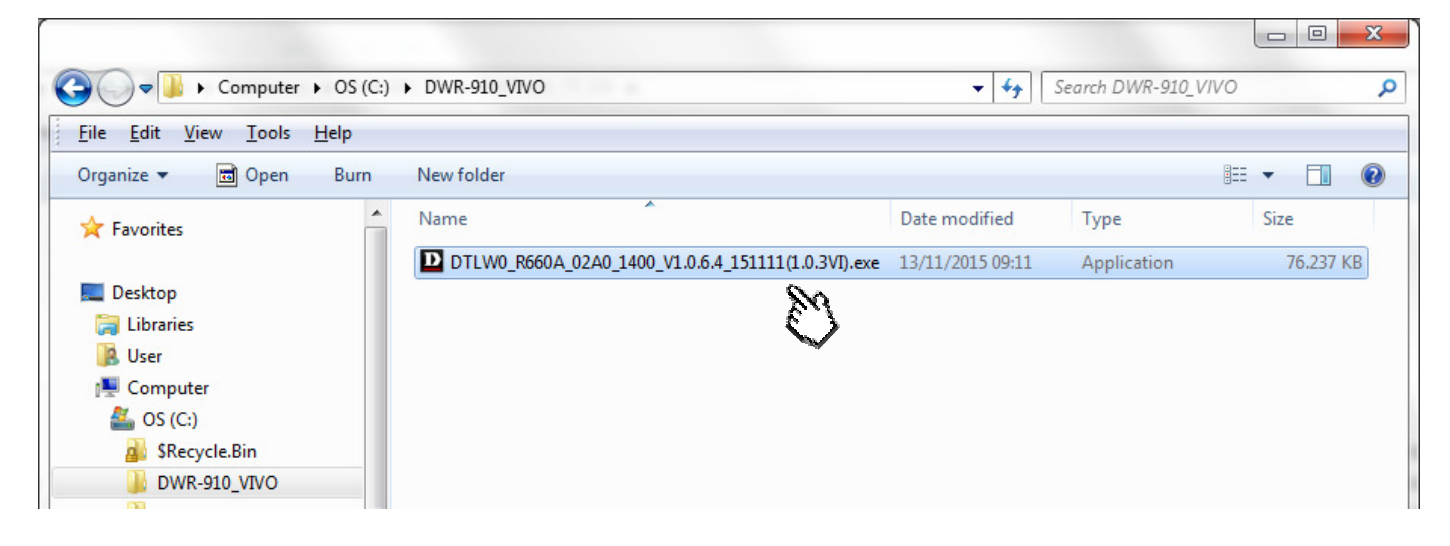

1.4. Os arquivos necessários ao upgrade serão descompactados automaticamente em uma pasta temporária, e depois será exibida a janela de linha de comando abaixo:

| RarSFX5                                                                                                    |   |
|----------------------------------------------------------------------------------------------------|---|
| Welcome to use OnekeyUpdate Tool.<br>The Software to be updated:RarSPX5<br>Press 'Enter' to update or 'Q' to quit. | * |

1.5. Pressione a tecla "ENTER" e o programa irá apresentar a mensagem "Wait for device...".

| RarSFX5                                                                                                    |  | x |
|----------------------------------------------------------------------------------------------------|--|---|
| Welcome to use OnekeyUpdate Tool.<br>The Software to be updated:RarSFX5<br>Press 'Enter' to update or 'Q' to quit. |  | - |
| Wait for device                                                                                                    |  |   |

1.6. Insira o Roteador DWR-910 em uma porta USB.

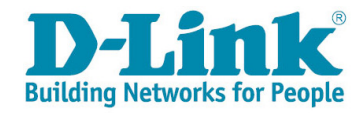

1.7. Se alguma das janelas abaixo aparecerem, não clique em nada, simplesmente as ignore. Elas podem aparecer em vários momentos durante o upgrade. Somente as ignore.

| AutoPlay                                                   |      |
|------------------------------------------------------------|------|
| CD Drive (F:) VIVO INTERNET                                | vivo |
| Always do this for software and games:                     |      |
| Install or run program from your media                     |      |
| VIVO Run StartModem.exe<br>Published by D-LINK CORPORATION |      |
| General options                                            |      |
| Open folder to view files<br>using Windows Explorer        |      |
| View more AutoPlay options in Control Panel                |      |

| vivo AutoPlay                                       |               |
|-----------------------------------------------------|---------------|
| CD Drive (F:) VIVO                                  | INTERNET      |
| Always do this for software a<br>General options    | ind games:    |
| Open folder to view files<br>using Windows Explorer |               |
| View more AutoPlay options in                       | Control Panel |

1.8. O programa vai reconhecer o Roteador e iniciar o upgrade, conforme tela abaixo:

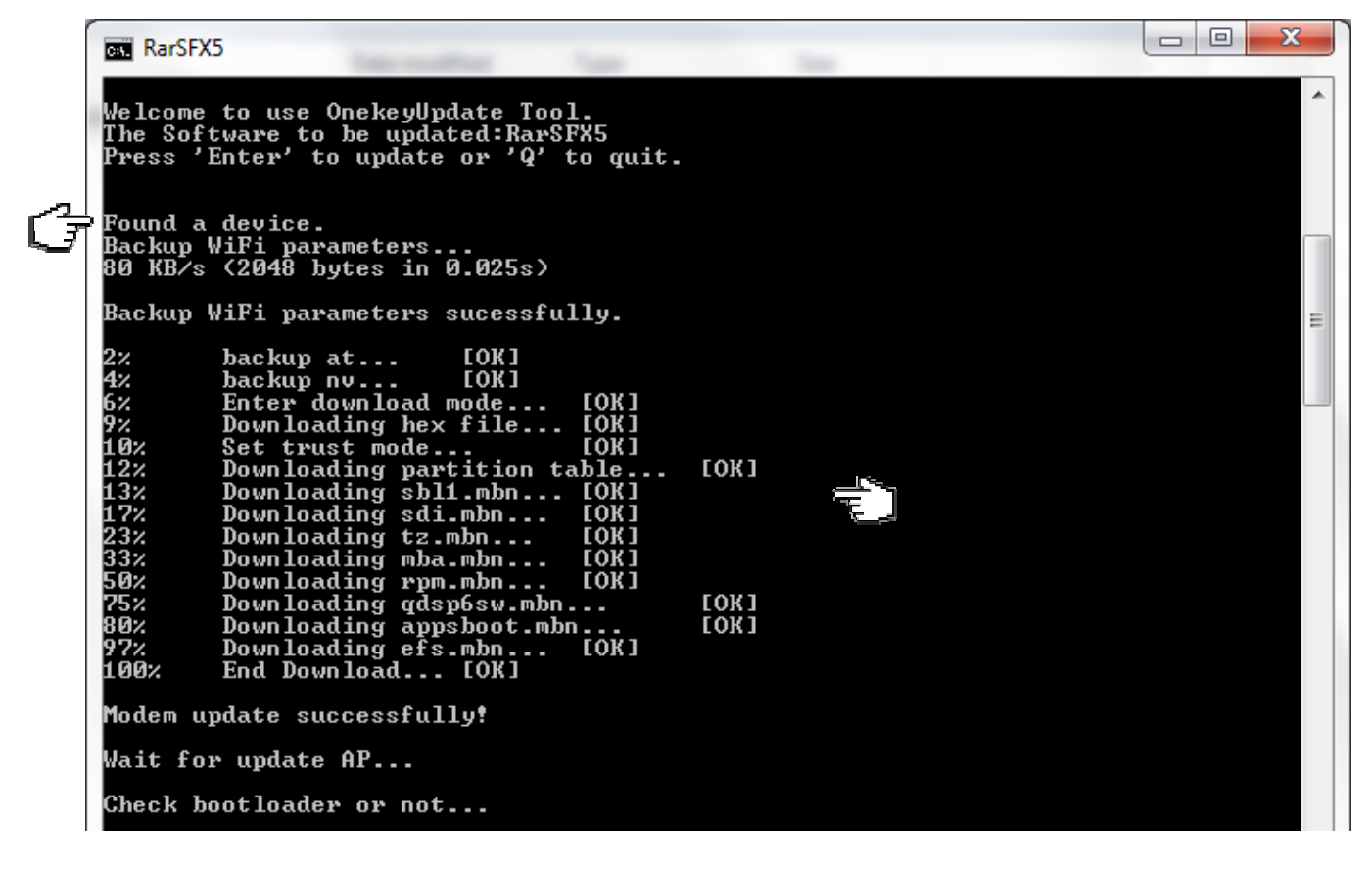

Observação: Durante várias fases do processo de upgrade os LEDs do Roteador ficarão apagados. Não se preocupe com isso e de maneira nenhuma desligue o micro ou remova o roteador até a finalização completa do upgrade. O processo todo dura em torno de 5 minutos para ser executado.

Por favor, aguarde.

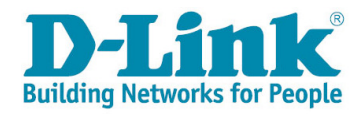

1.9. Quando o processo de upgrade estiver completo você verá uma janela semelhante a abaixo. Preste atenção nas informações do resultado do upgrade. Precisa ser exatamente "(FAIL:0, PASS:1) Success to update." (Falha: 0, Passou: 1 Sucesso no Update).

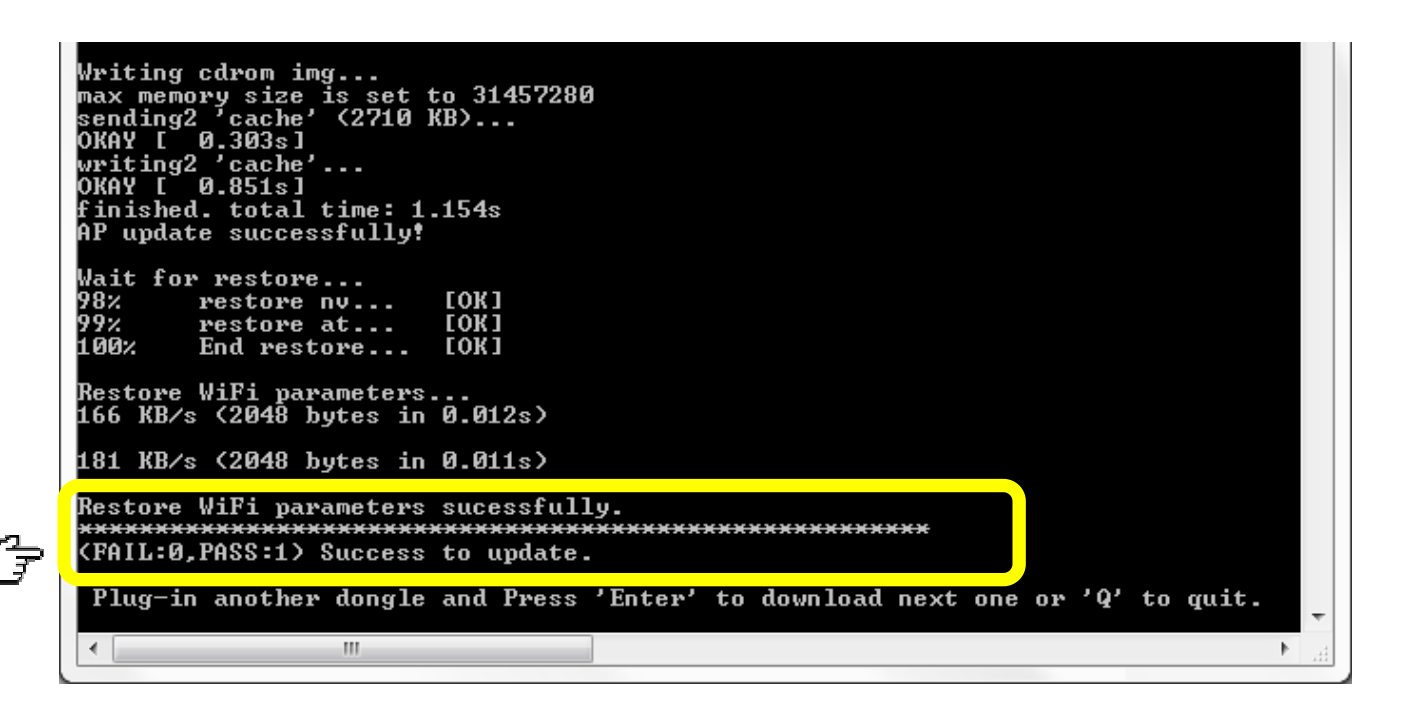

1.10. Se chegar até esse ponto e o resultado for "(FAIL:0, PASS:1) Success to update." o upgrade foi concluído com sucesso. Pressione a tecla "**Q**" (de Quit) e tecle "**ENTER**" para encerrar o programa de upgrade.

## 2. Reinstalação do aplicativo VIVO INTERNET.

Depois do upgrade do Firmware do roteador é necessário reinstalar os aplicativos do VIVO INTERNET.

- 2.1. Desinstalar o VIVO INTERNET.
  - 2.1.1. Clicar no menu INICIAR (Start) e depois em Todos os Programas (All Programs).

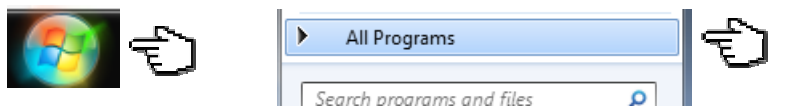

2.1.2. Vá até o "VIVO INTERNET" e selecione "VIVO INTERNET Uninstall".

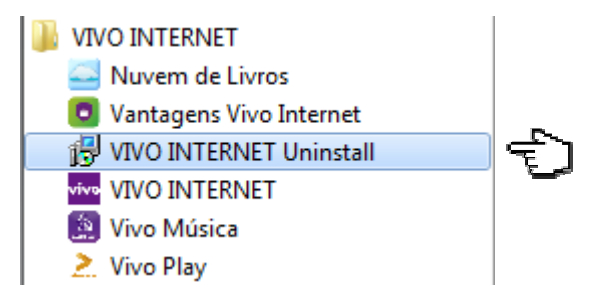

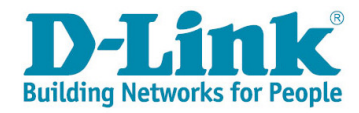

2.1.3. Confirme a desisntalação clicando em "YES" na janela seguinte.

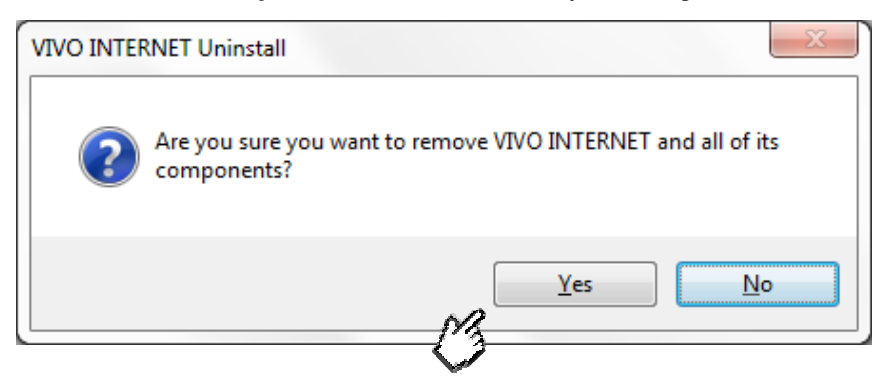

2.1.4. A desinstalação será iniciada e no final do processo surgirá a jalena abaixo informando que o "VIVO INTERNET" foi desisntalado. Clique em "OK"

| VIVO INTERNET Uninstall                     | ×              |
|---------------------------------------------|----------------|
| VIVO INTERNET was successfully removed from | your computer. |
|                                             | ОК             |

- 2.2. Instalar o novo VIVO INTERNET (v1.0.3VI).
  - 2.2.1. Insira o Rodeador DWR-910 em uma porta USB.
  - 2.2.2. Aguarde até que o sistema reconheça o dispositivo e exiba a janela de AutoPlay conforme abaixo e clique em "Run StartModem.exe".

| vivo AutoPlay                                       |      |  |  |  |  |
|-----------------------------------------------------|------|--|--|--|--|
| CD Drive (F:) VIVO INTERN                           | IET  |  |  |  |  |
| Always do this for software and games:              |      |  |  |  |  |
| Install or run program from your media              |      |  |  |  |  |
| vivo<br>Published by D-LINK CORPORATION             | Ð    |  |  |  |  |
| General options                                     |      |  |  |  |  |
| Open folder to view files<br>using Windows Explorer |      |  |  |  |  |
| View more AutoPlay options in Control P.            | anel |  |  |  |  |

**Observação:** Alguns Anti-Vírus bloqueiam a função de AutoPlay do Windows. Caso isso aconteça e essa mensagem não seja exibida, abra o "Windows Explorer", procure a unidade de drive em que o Roteador DWR-910 foi reconhecido pelo sistema e execute manualmente o arquivo "StartModem.exe".

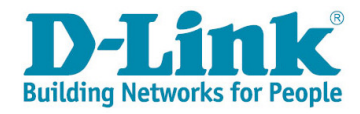

- 2.2.3. A instalação será inicializada em "background", isto é, sem ser exibida na tela.
- 2.2.4. Quando a instalação for concluída a mensagem abaixo será exibida. Clique em "OK".

| VIVO INTERNET | ×                                                             |
|---------------|---------------------------------------------------------------|
|               | Por favor, desconecte e reconecte o Dispositivo da porta USB. |
|               | ОК                                                            |

2.2.5. Remova o Roteador DWR-910 da Porta USB.

## 3. Verificação da nova versão do VIVO INTERNET (v1.0.3VI).

- 3.1. Insira o Roteador DWR-910 em uma porta USB.
- 3.2. Aguarde até que uma janela do seu Internet Browser padrão seja aberta automaticamente com o Gerenciador WEB do Roteador DWR-910, ou abra uma janela do Internet Browser manualmente e insira o endereço <u>http://192.168.1.1</u>. (Esse é o URL padrão de fábrica do Roteador, se você alterou o IP da rede LAN anteriormente, utilize o IP que você configurou).

| DWR-910           | × +      |        |                                                                |                                                                                                  |   | Ante |     |            | x |
|-------------------|----------|--------|----------------------------------------------------------------|--------------------------------------------------------------------------------------------------|---|------|-----|------------|---|
| < < 192.168.1.1 < |          |        |                                                                |                                                                                                  |   | ☆自り  | 9 + | <b>^</b> 0 | ≡ |
|                   |          |        |                                                                | 🎫 🖾 () Tail 🖪 🌐 💻 (                                                                              | 0 |      |     |            |   |
|                   |          |        | Login                                                          |                                                                                                  |   |      |     |            |   |
|                   | <u> </u> | Conta  |                                                                |                                                                                                  |   |      |     |            |   |
|                   | J        | Senha  |                                                                |                                                                                                  |   |      |     |            |   |
|                   |          | Idioma | Português                                                      |                                                                                                  |   |      |     |            |   |
|                   |          |        | Login                                                          | ]                                                                                                |   |      |     |            |   |
|                   |          |        | Vantage<br>Confira o q<br>você guard<br>e navegar ti<br>Clique | ns Vivo Internet<br>ae a Vivo preparou para<br>ar tudo que é importante<br>ranquilo na internet. |   |      |     |            |   |

3.3. Insira sua Conta e Senha na tela acima.

**Observação:** O padrão da Vivo é Conta=admin e Senha=vivo, porém se você já tiver alterado, utilize a que foi configurada por você.

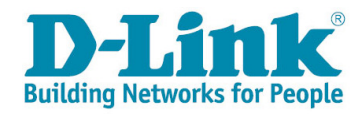

3.4. Clique no Ícone "Sistema", depois no botão "Sobre" e verifique a "Versão FW" que deve estar como "v1.0.3VI".

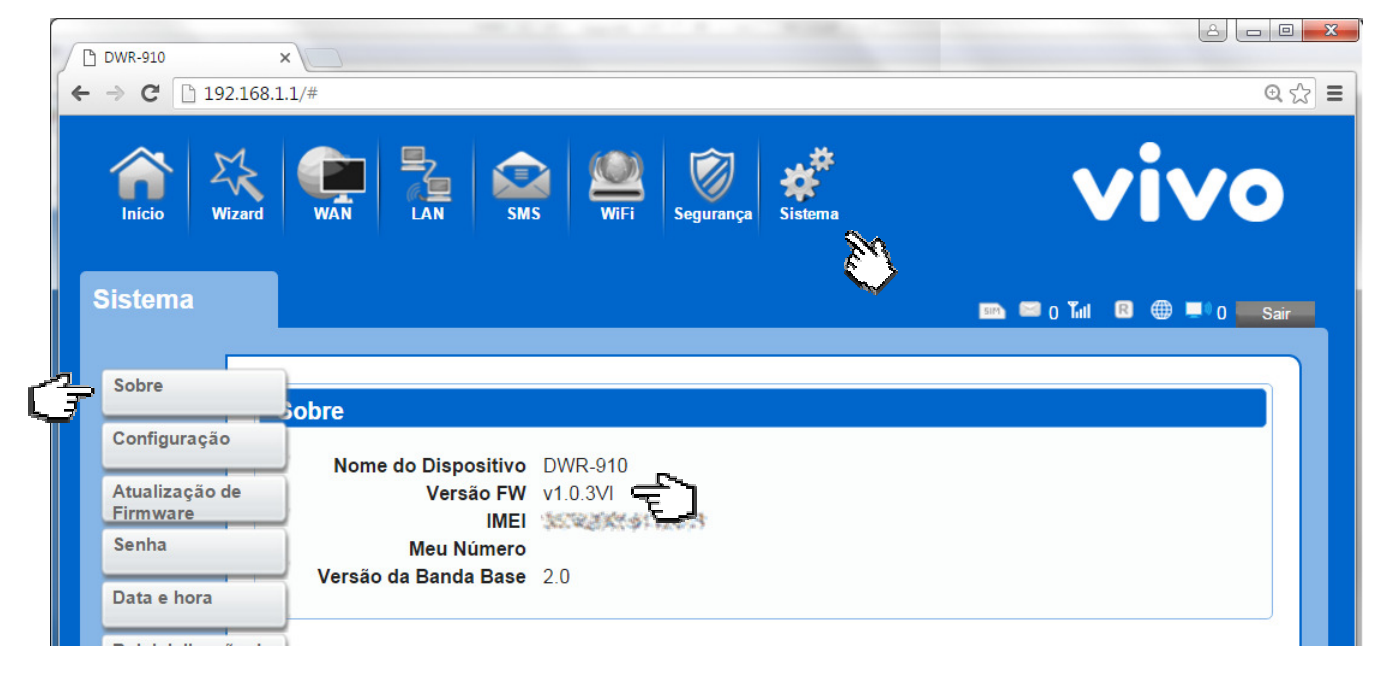